## **Formatting a Hanging Indent**

## **Microsoft Word**

- 1. Select the text you want indented.
- 2. Right click and select Paragraph.\*
- 3. Under Special, select hanging.
- 4. If you don't see 0.5" under By: use the drop down arrow to select 0.5.
- 5. Under Spacing, select Double.
- 6. Click OK.

\* If you don't see the Paragraph menu when you right click:

- a. Click Layout at the top.
- b. Click the small down arrow in the Paragraph menu.
- c. Follow steps 3-6.

## **Google Docs**

- 1. Select the text you want indented.
- 2. Click on Format at the top.
- 3. Click Align & Indent.
- 4. Click Indentation options.
- 5. Under Special indent, choose hanging and type 0.5.
- 6. Click Apply.

| Format Tools A | C                       | L      |       |
|----------------|-------------------------|--------|-------|
| Text           | E Center Special indent |        |       |
| Paragraph st   | yl Justifi              | > •    | 0.5   |
| Align & inden  |                         |        |       |
|                | Decrea                  | Cancel | Apply |
|                | Indentation options     |        |       |

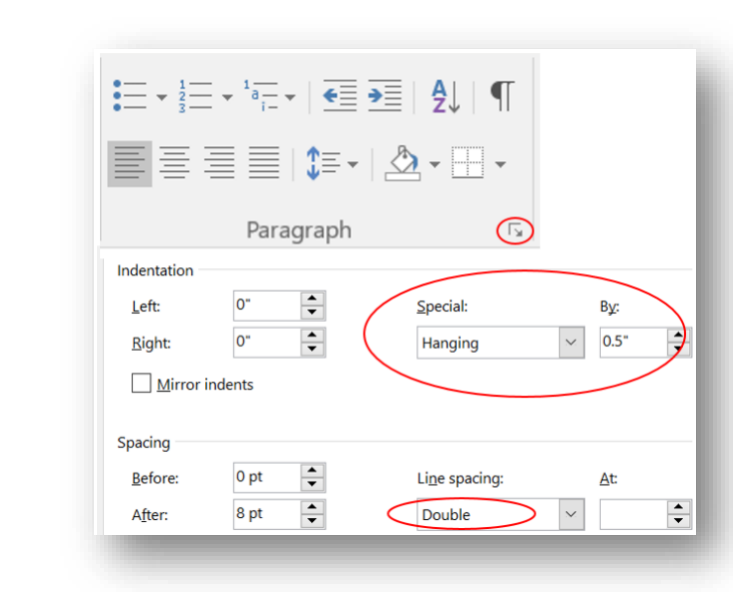

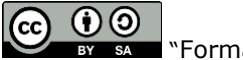